## ขั้นตอนการบันทึกคะแนนสอบกลางภาคเพื่อประกาศผลรายบุคคล ผ่านระบบงานทะเบียนการศึกษา สำนักทะเบียนและประมวลผล มหาวิทยาลัยเชียงใหม่

1. อาจารย์ผู้สอน Login เข้าระบบงานทะเบียนการศึกษา "<mark>สำหรับอาจารย์</mark>" โดยใช้ CMU Account

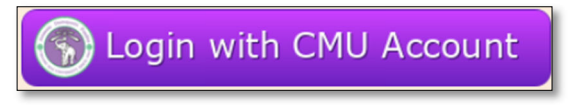

2. เลือก เมนูหลัก "กระบวนวิชาที่อาจารย์รับผิดชอบในปีการศึกษา 25XX"

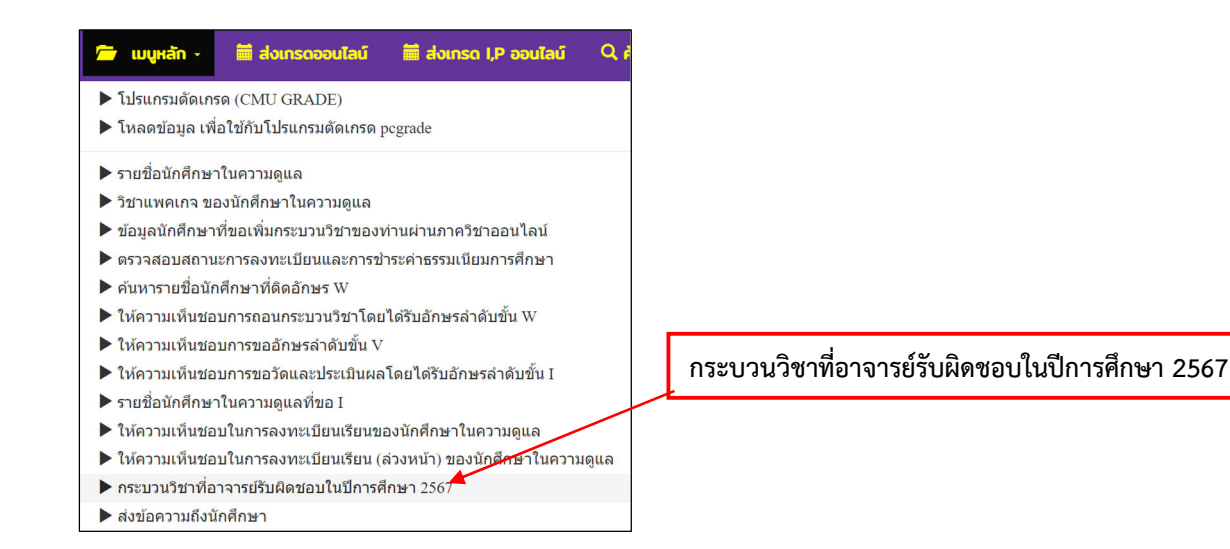

3. หน้าต่างแสดงกระบวนวิชาที่อาจารย์รับผิดชอบภาคการศึกษาปัจจุบัน คลิก "กรอกคะแนน"

| NO. | COURSE<br>NO | TITLE | TITLE | TITLE | TITLE | SEC  | TION         | CRI           | EDIT    | SCH    | IEDULE              | ROOM        |                | c             | URRENT TOTAL | - | After fina | announcement<br>day |
|-----|--------------|-------|-------|-------|-------|------|--------------|---------------|---------|--------|---------------------|-------------|----------------|---------------|--------------|---|------------|---------------------|
|     |              |       | LEC   | LAB   | LEC   | LAB  | LAB DAY TIME |               | Seats   | Enroll | คะแนนสอบ<br>กลางภาค | WithdrawLog | Late<br>enroll | Cancel/Delete |              |   |            |                     |
| 1   |              |       | 001   | 000   | 3.00  | 0.00 | MTh          | 0930-<br>1100 | PB2100  | 350    | 332                 | กรอกคะแนน   | download       | 6             | 12           |   |            |                     |
| 2   |              |       | 002   | 000   | 3.00  | 0.00 | MTh          | 1430-<br>1600 | PB2100  | 350    | 295                 | กรอกคะแนน   | download       | 3             | 1            |   |            |                     |
| 3   |              |       | 003   | 000   | 3.00  | 0.00 | TuF          | 1100-<br>1230 | SCB3100 | 300    | 269                 | กรอกคะแนน   | download       | 4             | 9            |   |            |                     |

หน้าต่างแสดงกระบวนวิชาที่อาจารย์รับผิดชอบ อาจารย์ผู้สอนสามารถกรอกคะแนนได้ 2 วิธีคือ
อัปโหลดคะแนนโดยใช้ไฟล์ Excel หรือ กรอกคะแนนรายบุคคล เข้าสู่ระบบงานทะเบียน

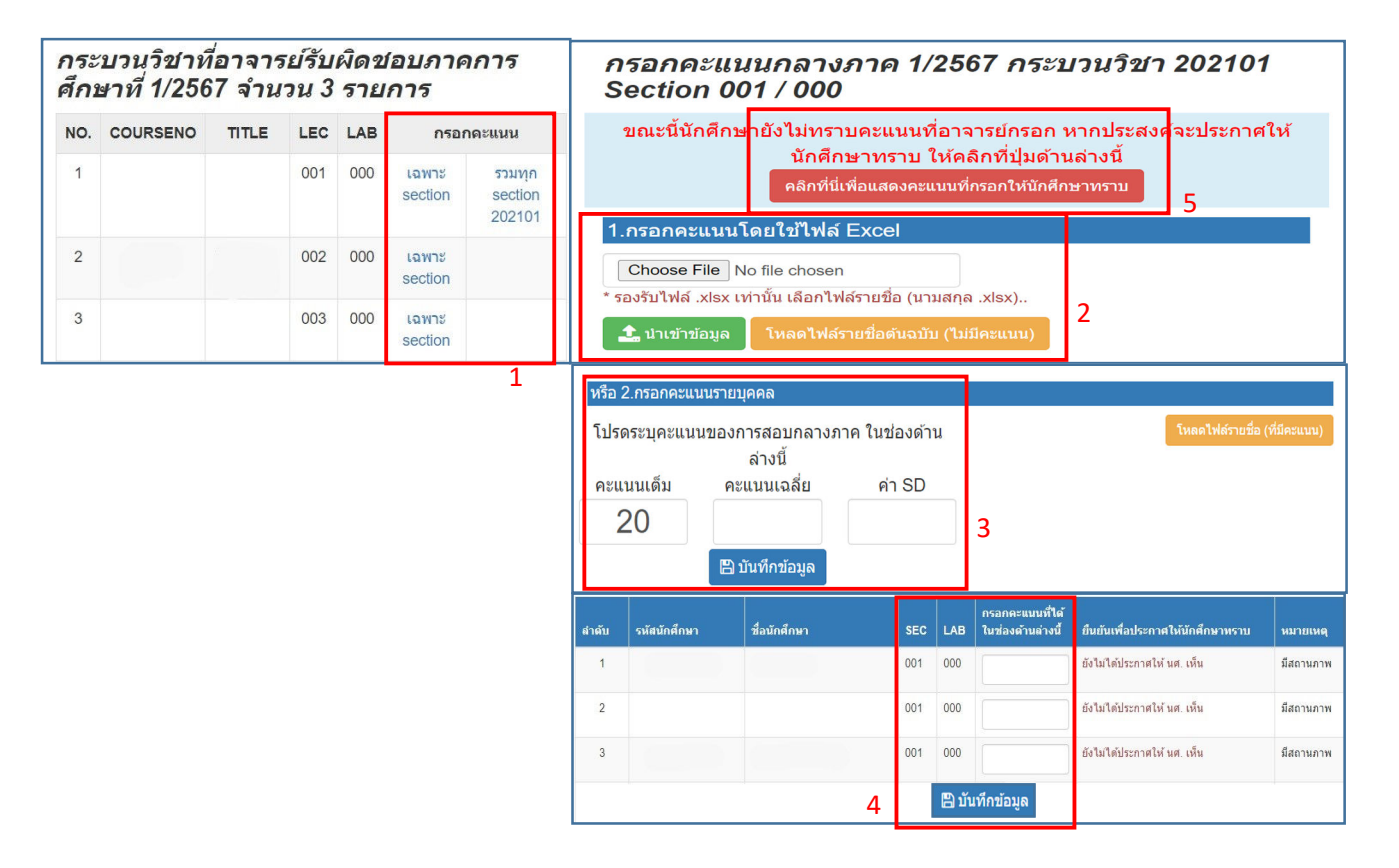

## 4.1 วิธีการอัปโหลดคะแนนโดยใช้ไฟล์ Excel

4.1.1 หมายเลข 1 อาจารย์ผู้สอนเลือกตอนกระบวนวิชาเพื่อกรอกคะแนน โดยสามารถเลือก

แบบ**เฉพาะ section** หรือ **รวมทุกตอน section** ในการกรอกคะแนน

| กระบวนวิชาที่อาจารย์รับผิดชอบภาคการ<br>ศึกษาที่ 1/2567 จำนวน 3 รายการ |          |       |                  |     |                  |                             |  |  |  |  |
|-----------------------------------------------------------------------|----------|-------|------------------|-----|------------------|-----------------------------|--|--|--|--|
| NO.                                                                   | COURSENO | TITLE | TLE LEC LAB กรอก |     | กคะแนน           |                             |  |  |  |  |
| 1                                                                     |          |       | 001              | 000 | เฉพาะ<br>section | รวมทุก<br>section<br>202101 |  |  |  |  |
| 2                                                                     |          |       | 002              | 000 | เฉพาะ<br>section |                             |  |  |  |  |
| 3                                                                     |          |       | 003              | 000 | เฉพาะ<br>section |                             |  |  |  |  |

4.1.2 หมายเลข 2 อาจารย์ผู้สอนสามารถนำข้อมูลเข้าแบบไฟล์ได้ โดยต้องดาวน์โหลด ไฟล์ รายชื่อต้นฉบับ (ไม่มีคะแนน) จากระบบ เพื่อกรอกคะแนนให้นักศึกษา และเมื่อกรอก คะแนนเรียบร้อยแล้วให้นำเข้าสู่ระบบโดยการ Choose File และ กด นำเข้าข้อมูล ผ่านช่องทางหมายเลข 2 อีกครั้งครั้ง

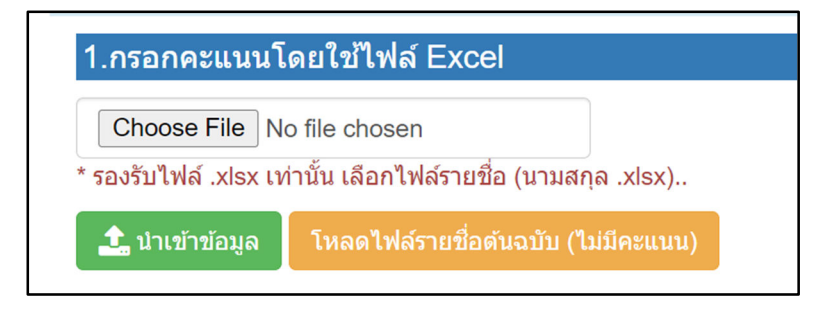

4.1.3 หมายเลข 5 เมื่ออาจารย์ผู้สอนนำเข้าข้อมูลคะแนน และต้องการแสดงคะแนนที่กรอก ให้นักศึกษาทราบ กด คลิกที่นี่เพื่อแสดงคะแนนที่กรอกให้นักศึกษาทราบ

ขณะนี้นักศึกษายังไม่ทราบคะแนนที่อาจารย์กรอก หากประสงค์จะประกาศให้นักศึกษาทราบ ให้คลิกที่ปุ่มด้านล่างนี้ คลิกที่นี่เพื่อแสดงคะแนนที่กรอกให้นักศึกษาทราบ

> เมื่ออาจารย์ผู้สอนกด คลิกที่นี่เพื่อแสดงคะแนนที่กรอกให้นักศึกษาทราบ ตารางหมายเลข 4 ช่อง "ยืนยันเพื่อประกาศให้นักศึกษาทราบ" จะปรากฏข้อความ ว่า "ประกาศให้ นศ. เห็นแล้ว" เสร็จสิ้นการประกาศคะแนนให้นักศึกษาทราบ นักศึกษาจะเห็นคะแนนที่อาจารย์กรอกในระบบงานทะเบียนนักศึกษา

| สำดับ | รหัสนักศึกษา | ชื่อนักศึกษา | SEC | LAB | กรอกคะแนนที่ได้ใน<br>ช่องด้านล่างนี้ | ยืนยันเพื่อประกาศให้นักศึกษาทราบ | หมายเหตุ  |
|-------|--------------|--------------|-----|-----|--------------------------------------|----------------------------------|-----------|
| 1     |              |              | 002 | 000 | 15                                   | ประกาศให้ นศ. เห็นแล้ว           | มีสถานภาพ |

 4.1.4 ในกรณีอาจารย์ผู้สอนต้องการยกเลิกการประกาศผลคะแนนให้นักศึกษาทราบ กด
"คลิกที่นี่เพื่อปิดการแสดงคะแนนที่กรอกให้นักศึกษาทราบ" เพื่อยกเลิกการ ประกาศคะแบบให้บักศึกษาทราบ

ขณะนี้นักศึกษาทราบคะแนนที่อาจารย์กรอกแล้ว หากประสงค์จะยกเลิกการประกาศให้นักศึกษาทราบ หรือต้องการแก้ไข คะแนนและปิดการประกาศไว้ก่อน ให้คลิกที่ปุ่มด้านล่างนี้ คลิกที่นี่เพื่อ<u>ปิดการแสดง</u>คะแนนที่กรอกให้บักศึกษาทราบ 4.2.1 หมายเลข 3 ช่อง "คะแนนเต็ม", "คะแนนเฉลี่ย" และ "ค่า SD" ของการสอบกลาง ภาค ระบบบังคับให้อาจารย์ผู้สอนกรอกข้อมูล "คะแนนเต็ม" เท่านั้น ในส่วนของ "คะแนนเฉลี่ย" และ "ค่า SD" แล้วแต่ความสะดวก หากกรอกเสร็จแล้ว ให้กด บันทึกข้อมูล เพื่อเตรียมข้อมูลแสดงให้นักศึกษาทราบ

| หรือ 2.กรอกคะแนนรายบุคคล                            |                |        |  |  |  |  |  |  |  |  |
|-----------------------------------------------------|----------------|--------|--|--|--|--|--|--|--|--|
| โปรดระบุคะแนนของการสอบกลางภาค ในช่องด้าน<br>ล่างบี้ |                |        |  |  |  |  |  |  |  |  |
| คะแนนเต็ม                                           | คะแนนเฉลี่ย    | ค่า SD |  |  |  |  |  |  |  |  |
| 20                                                  |                |        |  |  |  |  |  |  |  |  |
|                                                     | 🖺 บันทึกข้อมูล |        |  |  |  |  |  |  |  |  |

4.2.2 หมายเลข 4 อาจารย์ผู้สอนกรอกคะแนนให้นักศึกษารายบุคคลในช่อง "กรอกคะแนน ที่ได้ในช่องด้านล่างนี้" และตรวจสอบคะแนนอีกครั้ง เมื่อตรวจสอบเรียบร้อยแล้วให้ กด บันทึกข้อมูล

| ลำดับ | รหัสนักศึกษา | ชื่อนักศึกษา | SEC | LAB | กรอกคะแนนที่ได้ใน<br>ช่องด้านล่างนี้ | ยืนยันเพื่อประกาศให้นักศึกษาทราบ | หมายเหตุ  |
|-------|--------------|--------------|-----|-----|--------------------------------------|----------------------------------|-----------|
| 1     |              |              | 001 | 000 |                                      | ยังไม่ได้ประกาศให้ นศ. เห็น      | มีสถานภาพ |
| 2     |              |              | 001 | 000 |                                      | ยังไม่ได้ประกาศให้ นศ. เห็น      | มีสถานภาพ |
| 3     |              |              | 001 | 000 |                                      | ยังไม่ได้ประกาศให้ นศ. เห็น      | มีสถานภาพ |

4.2.3 หมายเลข 5 เมื่ออาจารย์ผู้สอนกด <mark>บันทึกข้อมูล</mark> และต้องการแสดงคะแนนที่กรอกให้ นักศึกษาทราบ กด <mark>คลิกที่นี่เพื่อแสดงคะแนนที่กรอกให้นักศึกษาทราบ</mark>

| ขณะนี้นักศึกษายังไม่ทราบคะแนนท์ | อาจารย์กรอก หากประสงค์จะประกาศให้นั            | าศึกษาทราบ ให้คลิกที่ปุ่มด้านล่างนี้ |
|---------------------------------|------------------------------------------------|--------------------------------------|
|                                 | คลิกที่นี่เพื่อแสดงคะแนนที่กรอกให้นักศึกษาทราบ |                                      |

เมื่ออาจารย์ผู้สอนกด คลิกที่นี่เพื่อแสดงคะแนนที่กรอกให้นักศึกษาทราบ ตารางหมายเลข 4 ช่อง "ยืนยันเพื่อประกาศให้นักศึกษาทราบ" จะปรากฏข้อความ ว่า "ประกาศให้ นศ. เห็นแล้ว" เสร็จสิ้นการประกาศคะแนนให้นักศึกษาทราบ นักศึกษาจะเห็นคะแนนที่อาจารย์กรอกในระบบงานทะเบียนนักศึกษา

| ลำดับ | รหัสนักศึกษา | ชื่อนักศึกษา | ค<br>SEC LAB 2 |     | กรอกคะแนนที่ได้ใน<br>ช่องด้านล่างนี้ | ยืนยันเพื่อประกาศให้นักศึกษาทราบ | หมายเหตุ  |
|-------|--------------|--------------|----------------|-----|--------------------------------------|----------------------------------|-----------|
| 1     |              |              | 002            | 000 | 15                                   | ประกาศให้ นศ. เห็นแล้ว           | มีสถานภาพ |

4.2.4 ในกรณีอาจารย์ผู้สอนต้องการยกเลิกการประกาศผลคะแนนให้นักศึกษาทราบ กด "<mark>คลิกที่นี่เพื่อ<u>ปิดการแสดง</u>คะแนนที่กรอกให้นักศึกษาทราบ</del>" เพื่อยกเลิกการ ประกาศคะแนนให้นักศึกษาทราบ</mark>

ขณะนี้นักศึกษาทราบคะแนนที่อาจารย์กรอกแล้ว หากประสงค์จะยกเลิกการประกาศให้นักศึกษาทราบ หรือต้องการแก้ไข คะแนนและปิดการประกาศไว้ก่อน ให้คลิกที่ปุ่มด้านล่างนี้ คลิกที่นี่เพื่อ<u>ปิดการแสดงคะแนนที่กรอกให้นักศึกษาทราบ</u>

 การแสดงผลคะแนนให้นักศึกษาทราบผ่านระบบงานทะเบียนการศึกษา เมนู "สรุปผลการ ลงทะเบียน/ชำระค่าธรรมเนียม... QR Code" ช่อง "คะแนนสอบกลางภาค"

| $\bigcirc$ | <b>ระบบงานทะเบียนการศึกษา</b><br>Registration Office, Chiang Mai Ur | niversity       |           |           |                       |                       |       |        |          |         |        |                    |      |                     |                    |
|------------|---------------------------------------------------------------------|-----------------|-----------|-----------|-----------------------|-----------------------|-------|--------|----------|---------|--------|--------------------|------|---------------------|--------------------|
| номе       | 📁 เมนูสำหรับนักศึกษา -                                              | 💉 แบบประเมินค   | เวามพึงพอ | 10 ® a1   | วน์โหลดแบบฟอร์มต่าง ๆ | 🐥 ตั้งค่าการแจ้งเตือน |       |        |          |         |        |                    |      | 💄 ข้อมูลผู้ใช้งาน+  | 🕞 ออกจากระบบ       |
| Chang      | e language Thai Version                                             | English Version | n         |           |                       |                       |       |        |          |         |        |                    |      |                     |                    |
|            | พีมพ์ มชก.50                                                        |                 |           |           |                       | สรุปผลการลงท          | ะเบีย | านภ    | าคเรีย   | เนที่ 1 | / 256  | 67                 |      |                     |                    |
| () av      | งทะเบียนกระบวนวิชา                                                  |                 |           |           |                       |                       | - 20  |        |          |         |        | 1.02               |      |                     |                    |
| ۵          | ภาคการศึกษาที่ 1/2563                                               |                 |           |           |                       | ข้าระเงินด่าธรรมเ     | นียง  | เการ   | รศึกษ    | าเรียบ  | เร้อยเ | เล้ว<br>ไว วีวอร์เ |      |                     |                    |
| ٠          | ภาคการศึกษาที่ 1/2565                                               |                 |           |           |                       | ขอ เหนกศกษาตรวจสอบตาร | 1082  | П1161. | 1331.161 | 1950.12 | างสอบ  | 14 01050           |      |                     |                    |
| ۵          | กาคการศึกษาที่ 1/2566                                               |                 | S E       | nrollment | Table                 |                       |       |        |          |         |        |                    |      | ดารางเรียนและกำหนดต | ารางสอบของนักศึกษา |
| ۵          | กาดการศึกษาที่ 1/2567                                               |                 |           |           |                       | SE                    | CTION |        | CREDI    | F       | SCHED  | DULE               |      |                     |                    |
| ٠          | กาคการศึกษาที่ 2/2563                                               |                 | No        | COURSENO  | TITLE                 | 15                    | c   1 | AB     | LEC      | LAB     | DAY    | TIME               | TYPE | คะแบบสลาเกลางกาค    | Grade W / V        |
| ۵          | กาคการศึกษาที่ 2/2564                                               |                 | 1         |           |                       |                       | 1     | 000    | 3.00     | 0.00    | THE    | 1100 1230          |      | Score: 5 from 6     |                    |
| ۵          | กาดการศึกษาที่ 2/2565                                               |                 |           |           |                       |                       |       | 000    | 0.00     | 0.00    | Tu     | 1100-1200          |      | Mean: 7             |                    |
| ۰          | ภาคการศึกษาที่ 2/2566                                               |                 |           |           |                       |                       |       |        |          |         |        |                    |      | SD: 8               |                    |
| ٠          | กาคการศึกษาที่ ฤดูร้อน/2563                                         |                 | 2         |           |                       | 00                    | 00    | 003    | 0.00     | 3.00    |        | 0000-0000          |      |                     |                    |
| ٠          | ภาคการศึกษาที่ ฤดูร้อน/2564                                         |                 |           |           |                       |                       | Total | credit | 3.00     | 3.00    |        |                    |      |                     |                    |